## Knowledge Article – How to Discharge Eligible CalFresh Recovery Accounts

## Issue

CalFresh recovery accounts are not being discharged when eligible.

## **How to Resolve**

A common reason for CalFresh recovery accounts to not be discharged when eligible would be due to the recovery account already being established/activated. CalFresh recovery accounts can only be discharged when in Pending status. For CalFresh recovery accounts that have already been established and are eligible for discharge, a user needs to back out any collections and void the recovery account. Then, a new recovery account needs to be set up for the overissuance and discharged while it is in Pending status.

For the full CalFresh discharge criteria, please see SCR CA-208685.

The following steps outline the process to discharge a CalFresh recovery account that is in an Active status.

| Step | Action                                                                                                    |
|------|----------------------------------------------------------------------------------------------------|
| 1.   | Place the cursor over <b>Fiscal</b> on the <b>Global</b> navigation bar.                                                                                                    |
| 2.   | Select Collections from the Local navigator.                                                                                                    |
| 3.   | <ul> <li>On the Recovery Account Search page:</li> <li>a) Select <category> from the Search By drop list.</category></li> <li>b) Enter the search criteria for the populated field based on the Search By option selected.</li> <li>c) Click the Search button.</li> <li>d) Click the Recovery Account Number hyperlink for the appropriate recovery account.</li> </ul> |
| 4.   | On the <b>Recovery Account Detail</b> page, click the <b>Transaction</b><br><b>Summary</b> link on the <b>Task</b> navigation bar.                                                                                                    |
| 5.   | On the <b>Transaction Summary</b> page, click the <b>Trans Number</b> hyperlink for collections received.                                                                                                    |
| 6.   | On the Transaction Detail page, click the Back Out button.                                                                                                    |
| 7.   | <ul> <li>On the Transaction Summary page:</li> <li>a) Repeat steps 5 and 6 until all collections are backed out.</li> <li>b) Click the Close button once all applicable collections have been backed out.</li> </ul>                                                                                                    |
| 8.   | <ul> <li>On the Recovery Account Detail page:</li> <li>a) Confirm the recovery account Current Balance is equal to the Original Balance and Total Recovered is \$0.00.</li> <li>b) Click the Void button.</li> </ul>                                                                                                    |

|     | c) Select <b><reason></reason></b> from the <b>Status Reason</b> drop list.                                                                                                    |
|-----|----------------------------------------------------------------------------------------------------|
|     | d) Click the <b>Save</b> button.                                                                                                    |
|     | <ul><li>e) Confirm the Current Balance is now \$0.00.</li></ul>                                                                                                    |
| 9.  | Set up a new recovery account for the CalFresh overissuance.                                                                                                    |
|     | Please reference Job Aids 'Recovery Account – Internal – Create' or                                                                                                    |
|     | 'Recovery Account – External – Create' if needed.                                                                                                    |
| 10. | After setting up the CalFresh recovery account, place the cursor over                                                                                                    |
|     | Fiscal on the Global navigation bar.                                                                                                    |
| 11. | Select Collections from the Local navigator.                                                                                                    |
| 12. | On the <b>Recovery Account Search</b> page:                                                                                                    |
|     | <ul><li>a) Select <category> from the Search By drop list.</category></li></ul>                                                                                                    |
|     | b) Enter the search criteria for the populated field based on the                                                                                                    |
|     | Search By option selected.                                                                                                    |
|     | c) Click the <b>Search</b> button.                                                                                                    |
|     | d) Click the <b>Recovery Account Number</b> hyperlink for the                                                                                                    |
|     | recovery account with a status of Pending.                                                                                                    |
| 13. | On the <b>Recovery Account Detail</b> page:                                                                                                    |
|     | a) Click the <b>Discharge</b> button.                                                                                                    |
|     | b) Select <reason> from the Status Reason drop list.</reason>                                                                                                    |
|     | c) Click the <b>Save</b> button.                                                                                                    |
|     | <b>Note:</b> CalFresh recovery accounts discharged under the closed case                                                                                                    |
|     | threshold should select the status reason of Policy Threshold Limit.                                                                                                    |
|     | <ul> <li>c) Click the Save button.</li> <li>Note: CalFresh recovery accounts discharged under the closed case threshold should select the status reason of Policy Threshold Limit.</li> </ul> |

## Information to Include in the ServiceNow Ticket

- Recovery Account Number
- Case Number
- Screenshots of the Recovery Account Detail Page